## How to Use This Manual

#### In the toolbar:

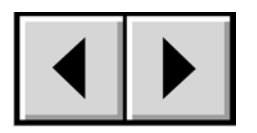

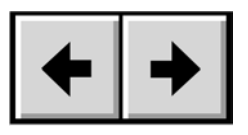

Previous Page / Next Page

Go to Previous View / Go to Next View

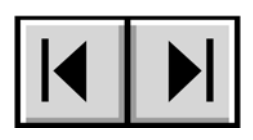

Go to Contents Page / Go to Precautions Page

## On the page:

Click on the text within the Contents page to jump to information on that topic. Click on any red text to automatically jump to more information about that topic.

## **Printing:**

While optimized for onscreen viewing, the pages of this manual are formatted for printing on 8  $1/2'' \times 11''$  and A4 sized paper, giving you the option to print the entire manual or just a specific page or section.

## To Exit:

From the Menu bar at the top of your screen, select: File > Quit.

#### Copyrights

Copyright © 2003 LaCie. All rights reserved. No part of this publication may be reproduced, stored in a retrieval system, or transmitted in any form or by any means, electronic, mechanical, photocopying, recording or otherwise, without the prior written consent of LaCie.

#### Trademarks

Apple, Mac, Macintosh and FireWire are registered trademarks of Apple Computer, Inc. Microsoft, Windows NT, Windows 98, Windows 98 SE, Windows 2000, Windows Millennium Edition and Windows XP are registered trademarks of Microsoft Corporation. Sony and iLink are registered trademarks of Sony Electronics. Other trademarks mentioned in this manual are the property of their respective owners.

#### Changes

The material in this document is for information only and subject to change without notice. While reasonable efforts have been made in the preparation of this document to assure its accuracy, LaCie assumes no liability resulting from errors or omissions in this document, or from the use of the information contained herein. LaCie reserves the right to make changes or revisions in the product design or the product manual without reservation and without obligation to notify any person of such revisions and changes.

#### FCC Statement:

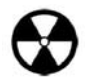

Warning! Modifications not authorized by the manufacturer may void the user's authority to operate this device.

LaCie Ethernet Disk 600624/600625/600626

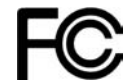

Tested To Comply With FCC standards

FOR HOME OR OFFICE USE

**NOTE:** This equipment has been tested and found to comply with the limits for a Class A digital device, pursuant to Part 15 of the FCC Rules. These limits are designed to provide reasonable protection against harmful interference when the equipment is operated in a commercial environment. This equipment generates, uses, and can radiate radio frequency energy and, if not installed and used in accordance with the instruction manual, may cause harmful interference to radio communications. Operation of this equipment in

a residential area is likely to cause harmful interference in which case the user will be required to correct the interference at his own expense.

**NOTE:** This equipment has been tested and found to comply with the limits for a Class B digital device, pursuant to Part 15 of the FCC Rules. These limits are designed to provide reasonable protection against harmful interference in a residential installation. This equipment generates, uses and can radiate radio frequency energy and, if not installed and used in accordance with the instructions, may cause harmful interference to radio communications. However, there is no guarantee

that interference will not occur in a particular installation. If this equipment does cause harmful interference to radio or television reception, which can be determined by turning the equipment off and on, the user is encouraged to try and correct the interference by one or more of the following measures:

- Reorient or relocate the receiving antenna.
- Increase the separation between the equipment and receiver.
- Connect the equipment into an outlet on a circuit different from that to which the receiver is connected.

Consult the dealer or an experienced radio/TV technician for help.

#### **Canada Compliance Statement**

This Class A digital apparatus meets all requirements of the Canadian Interference-Causing Equipment Regulations.

#### Manufacturer's Declaration for CE Certification

We, LaCie, solemnly declare that this product conforms to the following European standards: Class B EN60950, EN55022, EN50082-1, EN61000-3-2 With reference to the following conditions: 73/23/EEC Low Voltage Directive 89/336/EEC EMC Directive

# **Health and Safety Precautions**

Only qualified persons are authorized to carry out maintenance on this device.

• Read this User's Guide carefully, and follow the correct procedure when setting up the device.

• Do not open your LaCie Ethernet Disk or attempt to disassemble or modify it. Never insert any metallic object into the drive to avoid any risk of electrical shock, fire, short-circuiting or dangerous emissions. Your LaCie Ethernet Disk contains no userserviceable parts. If it appears to be malfunctioning, have it inspected by a qualified LaCie Technical Support representative.

• Never expose your device to rain, or use it near water, or in damp or wet conditions. Never place objects containing liquids on the LaCie Ethernet Disk, as they may spill into its openings. Doing so increases the risk of electrical shock, short-circuiting, fire or personal injury.

• Make sure that the computer and LaCie Ethernet Disk are electrically grounded. If the devices are not grounded, there is an increased risk of electrical shock.

#### **General Use Precautions:**

• Do not expose the LaCie Ethernet Disk to temperatures outside the range of 5° C to 45° C (41° F to 104° F). Doing so may damage the LaCie Ethernet Disk or disfigure its casing. Avoid placing your LaCie Ethernet Disk near a source of heat or exposing it to sunlight (even through a window). Inversely, placing your LaCie Ethernet Disk in an environment that is too cold or humid may damage the unit.

• Always unplug the LaCie Ethernet Disk from the electrical outlet if there is a risk of lightning or if it will be unused for an extended period of time. Otherwise, there is an increased risk of electrical shock, short-circuiting or fire.

• Use only the power supply shipped with the device.

• Do not use the LaCie Ethernet Disk near other electrical appliances such as televisions, radios or speakers. Doing so may cause interference which will adversely affect the operation of the other products.

• Do not place the LaCie Ethernet Disk near sources of magnetic interference, such as computer displays, televisions or speakers. Magnetic interference can affect the operation and stability of your LaCie Ethernet Disk.

• Do not place heavy objects on top of the LaCie Ethernet Disk or use excessive force on it.

• Never use excessive force on your LaCie Ethernet Disk. If you detect a problem, consult the <u>Troubleshooting</u> section in this manual.

• Protect your LaCie Ethernet Disk from excessive exposure to dust during use or storage. Dust can build up inside the device, increasing the risk of damage or malfunction.

• Never use benzene, paint thinners, detergent or other chemical products to clean the outside of the LaCie Ethernet Disk. Such products will disfigure and discolor the casing. Instead, use a soft, dry cloth to wipe the device.

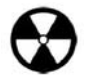

**Warning!** The LaCie Ethernet Disk's warranty may be void as a result of the failure to respect the precautions listed above.

| Foreword                                                                | 1  |
|-------------------------------------------------------------------------|----|
| Health, Satety and General Use Precautions                              | 3  |
| 1. Introduction                                                         | 7  |
| 2 Gotting to Know Your LaCio Ethornot Disk                              | 0  |
| 2.1 Minimum System Poquiroments                                         | 0  |
| 2.2 JaCio Ethornot Dick - Views                                         | 0  |
| 2.2 Lacte Linemer Disk - Views<br>3 Sotting Up Your Lacto Ethornot Disk | 7  |
| 3.1 Pack Installation                                                   | 11 |
| 3.2 Stand-glope Installation                                            | 11 |
| 1 Installing Your LaCie Ethernet Disk                                   | 12 |
| 1.1 Connecting the LaCie Ethernet Disk to Your Network                  | 12 |
| 1.2 Turning On Your LaCie Ethernet Disk                                 | 12 |
| 4.3 Turning Off Your LaCie Ethernet Disk                                | 12 |
| 4.3.1 Power Button                                                      | 12 |
| 4.3.2 Web Administration                                                | 12 |
| 5. Configuring Your LaCie Ethernet Disk                                 | 13 |
| 5.1 Installing the LaCie Network Configurator                           | 13 |
| 5.1.1 Windows Users                                                     | 13 |
| 5.1.2 Mac OS 9.x Users                                                  | 13 |
| 5.1.3 Mac OS 10.x Users                                                 | 13 |
| 5.1.4 UNIX Users                                                        | 13 |
| 5.2 Configuring the Network Parameters of Your LaCie Ethernet Disk      | 14 |
| 6. Using Your LaCie Ethernet Disk                                       | 16 |
| 6.1 Choosing an Interface                                               | 16 |
| 6.2 Wizard and Advanced Modes                                           | 17 |
| 6.3 Using the Wizard Mode                                               | 17 |
| 6.3.1 Share Name                                                        | 17 |
| 6.3.2 User Name                                                         | 18 |
| 6.3.3 Confirmation                                                      | 18 |
| 6.3.4 Results                                                           | 18 |

| LaCie Ethernet Disk User's Manual                  | Table of Content           page |
|----------------------------------------------------|---------------------------------|
| 6.4 Using the Advanced Mode                        | 19                              |
| 6.4.1 Defining the Server Name                     | 19                              |
| 6.4.2 Setting the Date and Time of Your Server     | 19                              |
| 6.4.3 Sharing Your Server in Advanced Mode         | 19                              |
| 6.4.3.1 Creating Users                             | 20                              |
| 6.4.3.2 Creating Groups                            | 20                              |
| 6.4.3.3 Creating Shares                            | 20                              |
| 6.5 Accessing Your Shares                          | 22                              |
| 6.5.1 Microsoft Windows Me, 2000 and XP Users      | 22                              |
| 6.5.2 Microsoft Windows 95, 98 and NT Users        | 22                              |
| 6.5.3 Mac OS 9.x and 10.x Users                    | 23                              |
| 6.5.4 UNIX Users                                   | 23                              |
| 6.5.5 Connecting Via http or FTP                   | 23                              |
| 6.5.6 Connecting With an FTP Client                | 24                              |
| 7. Advanced Management of Users, Groups and Shares | 25                              |
| 7.1 Listing Local Users                            | 25                              |
| 7.1.1 Creating a User                              | 25                              |
| 7.1.2 Editing a User                               | 25                              |
| 7.1.3 Deleting a User                              | 26                              |
| 7.2 Listing Local Groups                           | 26                              |
| 7.2.1 Creating a Group                             | 26                              |
| 7.2.2 Editing a Group                              | 26                              |
| 7.2.3 Deleting a Group                             | 27                              |
| 7.3 Listing Local Shares                           | 27                              |
| 7.3.1 Creating a Share                             | 27                              |
| 7.3.2 Editing a Share                              | 27                              |
| 7.3.3 Deleting a Share                             | 27                              |
| 7.3.4 Deleting a Broken Share                      | 27                              |
| 8. Customizing Your LaCie Ethernet Disk            | 28                              |
| 8.1 Checking Your Server Configuration             | 28                              |
| 8.2 Changing the Administrator's Password          | 29                              |

| LaCie Ethernet Disk User's Manual                              | Table of Contents           page of |
|----------------------------------------------------------------|-------------------------------------|
| 8.3 Enabling/Disabling Guest Accounts                          | 29                                  |
| 8.4 Rebooting Your Server                                      | 29                                  |
| 8.5 Shutting Down Your Server                                  | 30                                  |
| 8.6 Changing Your Network Configuration                        | 30                                  |
| 8.7 Formatting Your Disks                                      | 30                                  |
| 8.8 Defragmenting Your Disks                                   | 31                                  |
| 8.9 Backing Up Your Disks                                      | 32                                  |
| 8.10 Backing Up Your Disks Using Third Party Software Programs | 33                                  |
| 8.11 Uploading a New Version of the System Software            | 33                                  |
| 8.12 Restoring Your NAS System                                 | 34                                  |
| 9. Expanding Your LaCie Ethernet Disk                          | 35                                  |
| 9.1 Adding Additional Storage Space                            | 35                                  |
| 9.2 Net Over FireWire/IEEE 1394                                | 35                                  |
| 9.3 Print Server                                               | 36                                  |
| 9.4 Connecting Remotely Using Remote Desktop                   | 36                                  |
| 9.5 Using the Local Outputs                                    | 36                                  |
| 10. Troubleshooting                                            | 37                                  |
| 11. Contacting Customer Service                                | 40                                  |
| 11.1 Warranty                                                  | 42                                  |
| 12. Glossary                                                   | 43                                  |

# 1. Introduction

Congratulations on the purchase of your new LaCie Ethernet Disk. This network attached storage (NAS) system will give you a unique combination of compatibility and convenience, as well as generous storage capacity. For even greater flexibility, your LaCie NAS system is also cross-platform, which enables you to use it in Mac, PC and UNIX environments.

The LaCie Ethernet Disk was designed to easily integrate into any environment. Engineered to be rack mountable, you can quickly and easily place the LaCie drive into your standard 19-inch computer equipment racks, or if you prefer it seamlessly incorporates into workstation configurations as a stand-alone or stackable device.

With all it can do for you, we're confident that your LaCie Ethernet Disk will quickly become an important tool in your day-today business and personal computing.

This manual will help you to:

- Install your new device properly
- Get your drive up and running
- Quickly learn how to operate it

## 1.1 Icons Used in This Manual

Italicized paragraphs feature an icon describing the type of information being given.

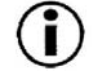

Important Note

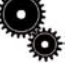

Technical Information or News

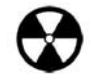

Warning! (This icon indicates potential hazard).

#### Precautions

Always follow the basic precautions to use your LaCie Ethernet Disk safely and correctly. Respecting these guidelines will help to avoid the possibility of personal injury to yourself or others, as well as to prevent damage to your device and other computer equipment. For a complete list of precautions, please see <u>Health</u>, <u>Safety and General Use Precautions</u>.

#### Warranty

LaCie accepts no liability for any loss of data during the use of this device, or for any of the problems caused as a result. Under no circumstances does LaCie guarantee the reliability of the drive.

#### **Manual Updates**

LaCie is constantly striving to give you the most up-to-date, comprehensive User's Manuals available on the market. It is our goal to provide you with a friendly, easy-to-use format that will help you quickly install and utilize the many functions of your

new device.

If your manual does not reflect the configurations of the product that you purchased, please check our Web site for the most current version available.

# 2. Getting To Know Your LaCie Ethernet Disk

What can your LaCie Ethernet Disk do?

- Add storage over the network
- Offer extra security for your files
- Economically add storage capacity
- Improve availability of your file servers

## 2.1 Minimum System Requirements

Client's Minimum Requirements:

- TCP/IP enabled network
- Microsoft Windows 95, 98, Me, NT, 2000, XP
- Macintosh OS 9.x, 10.x
- Any machine with a browser
- Any machine with an FTP client

Configurator's Minimum Requirements:

- Microsoft Windows 95, 98, Me, NT, 2000, XP
- Macintosh OS 9.x, 10.x

## 2.2 LaCie Ethernet Disk – Views

#### 1) Power button -

Used to turn the LaCie Ethernet Disk on and off. Please see <u>4.2 Turning On Your</u> <u>LaCie Ethernet Disk</u> and <u>4.3 Turning Off</u> <u>Your LaCie Ethernet Disk</u> for more details.

#### 2) Ready Light -

This light indicates that the LaCie Ethernet Disk is ready to serve files.

## 3) Disk Light -

This light indicates when the LaCie Ethernet Disk is being accessed.

## 4) Rackmount Brackets –

Use to connect your LaCie Ethernet Disk in standard, 19" computer equipment racks. Please see <u>3.1 Rack Installation</u> for more details.

| Front View |   |   |   |
|------------|---|---|---|
|            |   |   |   |
| 4 1        | 2 | 1 | 4 |

## LaCie Ethernet Disk User's Manual

#### Getting To Know Your LaCie Ethernet Disk page 10

1) Power Input – This is where you plug in the AC adapter supplied with the drive.

2) Ventilation Fan -Be sure not to block this opening when using your drive.

3) Mouse Port

4) Keyboard Port

5) Ethernet port – This is where you plug in the Ethernet

cable included with your drive.

6) USB 1.1 ports
7) Printer Port (top)
8) Serial Port (lower left)
9) Video Port (lower right)
10) FireWire Port
11) Sound Ports (in and out, not used)

12) Expansion Bay

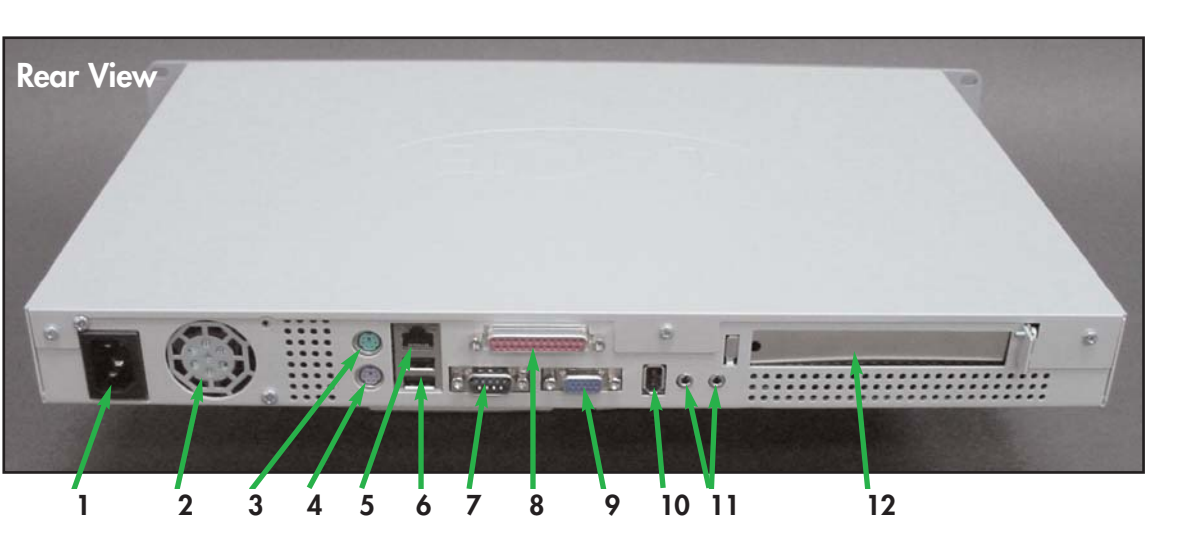

Serial Number Sticker - This is where you will find your LaCie drive's serial number. Write down the serial number and keep it in a safe place, because you will need to provide the number in the event you have to call LaCie Technical Support for any reason in regard to the drive's performance. The serial number would also come in handy if your drive is lost or stolen.

# 3. Setting Up Your LaCie Ethernet Disk

Your LaCie Ethernet Disk was designed to allow for quick and easy installation.

## 3.1 Rack Installation

The LaCie Ethernet Disk fits easily into standard 19" computer equipment racks.

1) Carefully slide the LaCie Ethernet Disk into a shelf space in the rack. Use the included screws to secure the server in place in the rack.

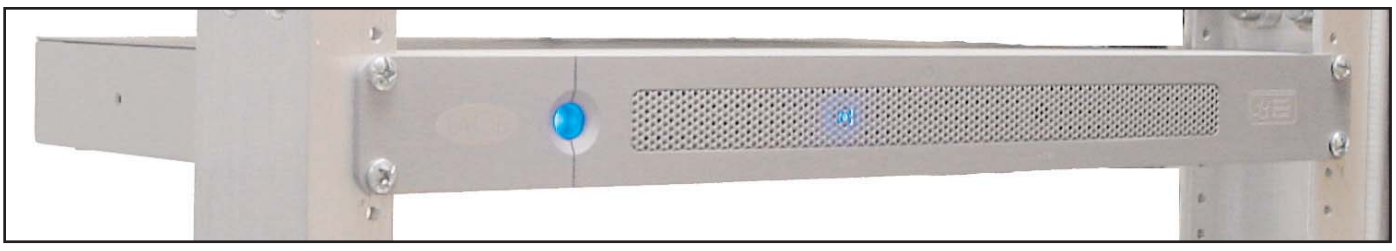

Warning! Once you have mounted the LaCie Ethernet Disk, do not set any heavy objects on top of the drive.

## 3.2 Stand-alone Installation

If you do not want to install the LaCie Ethernet Disk into a rack, you can place it on a desktop or workstation.

1) Peel the silicon feet from the included backing sheet.

- 2) Attach the silicon feet onto the markings on the bottom of the unit.
- 3) Place the side covers over the rack mounting brackets.

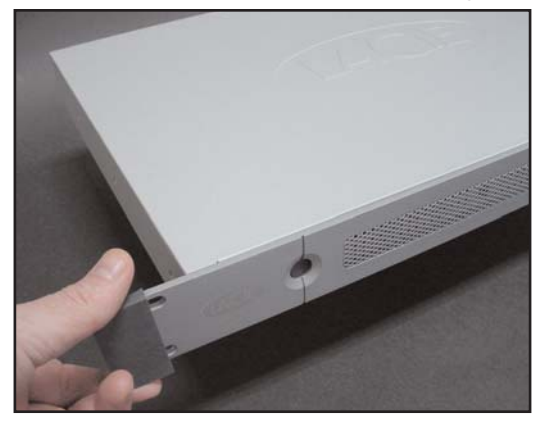

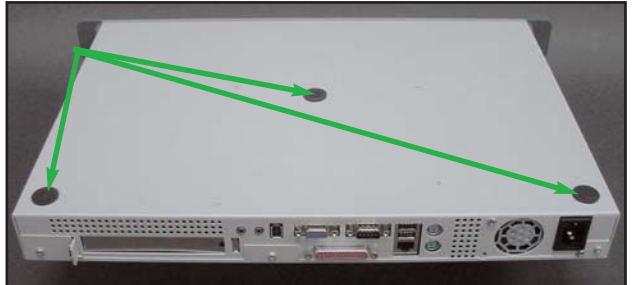

# 4. Installing Your LaCie Ethernet Disk

## 4.1 Connecting The LaCie Ethernet Disk To Your Network

The LaCie Ethernet Disk is compatible with either 10BaseT or 100BaseTX networks.

1) Connect the LaCie Ethernet Disk to your network using the Ethernet cable provided.

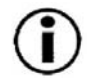

**Important Note:** If your primary system is not part of a network, or you want to connect the LaCie Ethernet Disk directly to another computer, connect the LaCie Ethernet Disk using a network crossover cable.

2) Connect the included AC power cord to your LaCie Ethernet Disk, then connect the other end to an AC wall outlet.

## 4.2 Turning On Your LaCie Ethernet Disk

Press the power button on the front of the drive and wait for the LaCie Ethernet Disk to start up. Once the Ready (?) light is on and stays lit, the LaCie Ethernet Disk will be ready to use.

## 4.3 Turning Off Your LaCie Ethernet Disk

You can turn off the LaCie Ethernet Disk by using the power button on the front of the drive, or by using the Web Administration tool.

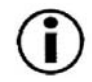

**Important Note:** It is recommended that you utilize the Web Administration tool to switch off the LaCie Ethernet Disk.

## 4.3.1 Power Button

Press the power button on the front of the drive once. The shutdown process will start automatically once the button is pushed, and the LaCie Ethernet Disk will shutdown shortly afterwards.

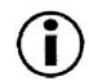

**Important Note:** You can also force the LaCie Ethernet Disk to shutdown by pressing the power button for five seconds. Forcing the LaCie Ethernet Disk to shutdown with this method may cause data corruption or data loss.

## 4.3.2 Web Administration

From your browser, open the Web Administration tool, and click on the shutdown button in the server page.

# 5. Configuring Your LaCie Ethernet Disk

**Important Note:** DHCP and Windows – If your network is DHCP enabled and you are working under Windows, you will not need to install any software or to configure the network. You can skip the next two sections and go directly to <u>6. Using Your LaCie Ethernet Disk</u>.

## 5.1 Installing the LaCie Network Configurator

## 5.1.1 Windows Users

Insert the installation CD-ROM into your drive. The LaCie Network Configurator's installer will start automatically. Click on the LaCie Network Configurator icon once it is installed to configure the network.

## 5.1.2 Mac OS 9.x Users

Insert the installation CD-ROM into your drive. Double-click on the Mac OS install icon. The LaCie Network Configurator's installer will start automatically. Click on the LaCie Network Configurator icon once it is installed to configure the network.

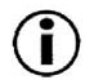

**Important Note:** Your system must have Java installed. Most systems have Java enabled by default. Please refer to your operating system's manual for specific information if it is not installed.

## 5.1.3 Mac OS 10.x Users

Insert the installation CD-ROM into your drive. Double-click on the Mac OS X install icon. The LaCie Network Configurator's installer will start automatically. Click on the LaCie Network Configurator icon once it is installed to configure the network.

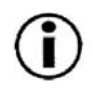

**Important Note:** With older versions of Mac OS 10.x, there may be some difficulties using the Mac OSX installer. Try using the Mac OS installer, instead.

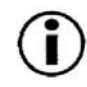

**Important Note:** Your system must have Java installed. Most systems have Java enabled by default. Please refer to your operating system's manual for specific information if it is not installed.

## 5.1.4 UNIX Users

First, you will need to log in as the root to run the program. Mount and go to the root directory of your install CD-ROM. Type: cd unix

For Java 2, type: java -jar lacie.jar

For Java 1.1x, type: java -classpath lacie.jar ConfServer

If this does not work, try typing: java -classpath [path to]classes.zip:lacie.jar ConfServer

If this does not work, either, on sh-like shells, try typing:

cd [directory where lacie.jar is located] CLASSPATH=\$CLASSPATH:config.jar export CLASSPATH java ConfServer Or, for csh-like shells, try typing: cd [directory where nconfig.jar is located] setenv CLASSPATH \$CLASSPATH:nconfig.jar java ConfServer

 $(\mathbf{i})$ 

**Important Note:** A graphical environment is required. Your system must also have Java installed. Most systems have Java installed by default. Please refer to your operating system's manual for specific information if it is not installed.

## 5.2 Configuring the Network Parameters of Your LaCie Ethernet Disk

The LaCie Network Configurator uses a common graphical user interface (GUI) that has the same functionalities under Windows, Mac and UNIX operating systems.

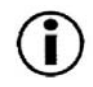

Important Note: By default, the LaCie Ethernet Disk is configured to use DHCP.

A few seconds after loading, your server (which is shown by its MAC address) will appear in the **Available servers** listbox on the left of the application. The current network configuration will appear on the right.

There are two possible scenarios:

#### If your network is DHCP enabled

You will not need to configure your LaCie Ethernet Disk's network. Write down the IP address and quit the configurator.

#### If your network uses static IP

You will need to configure your LaCie Ethernet Disk to match your network configuration. Refer to your network administrator for more information.

1) Uncheck the DHCP checkbox and fill in the network parameters, then press Update.

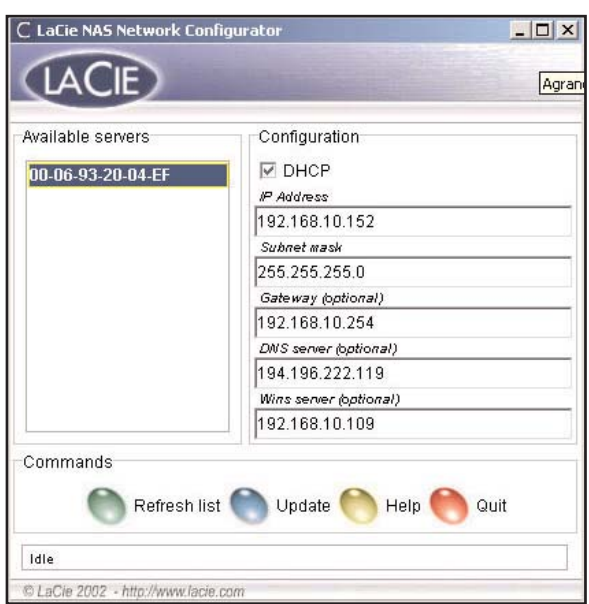

2) Write down the IP address.

3) An administrator will be prompted. Type in **admin**. This is the default administrator password for the LaCie Ethernet Disk.

After processing the information, the server will reboot with the new network parameters.

Once you have finished this operation, you should not use the LaCie Network Configurator again, unless you have forgotten the IP address or you are moving the LaCie Ethernet Disk.

# 6. Using Your LaCie Ethernet Disk

Windows Users: Open your browser to http://NAS-LACIE.

**Mac and UNIX Users:** open your browser to <u>http://server\_ip</u> (the server\_ip stands for the IP address assigned to your LaCie Ethernet Disk by the LaCie Network Configurator).

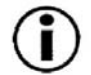

Important Note: It is recommended that you use Internet Explorer 5.0 or higher as your browser.

You should see a Web page showing the available shares on your LaCie Ethernet Disk.

To go to the Web Administration Page, click on the link to that page. You will be prompted to enter a user name and a password. Use **administrator** for the username, and **admin** for the password.

You will then be in the Web Administration Page. Users, groups and shares will be created from these pages.

## 6.1 Choosing an Interface

The Web Administration Page can be used with Flash enabled or disabled. The user interface is more user friendly with Flash mode enabled, but it requires that the Macromedia Flash plug-in be installed in your browser (most recent browsers include Flash by default). The normal mode (Flash disabled) should be compatible with most browsers.

Click on the enter button to view the Web Administration Page with Flash enabled, and the no flash button to view the Web Administration Page with Flash disabled.

| 🚈 LaCie NAS Administration Pages - Microsoft Internet Expl | orer _ 🗌 🗙               |
|------------------------------------------------------------|--------------------------|
| Eichier Edition Affichage Fayoris Outils ?                 | 19                       |
| 🗘 Précédente 🔹 🤿 🖉 🖄 🕺 🖓 Rechercher 🔛 Fav                  | oris 🎯 Média 🎯 🛃 - 🎒 🛒 🔷 |
| Adresse 🙆 http://nas-lacie/nas.admin/                      | . с≥ок                   |
|                                                            |                          |
|                                                            |                          |
|                                                            |                          |
| 2                                                          |                          |
|                                                            | LaCie NAS Servers        |
|                                                            |                          |
|                                                            |                          |
|                                                            |                          |
|                                                            |                          |
|                                                            |                          |
| LACIE                                                      |                          |
|                                                            |                          |
|                                                            |                          |
|                                                            | enter 🧐                  |
|                                                            | no flash 🧠               |
|                                                            |                          |
|                                                            |                          |
| )<br>                                                      | l lotter                 |
| e l'ermine                                                 | Intranet local           |

## 6.2 Wizard and Advanced Modes

There are two different ways to use the Web Administration Page: Wizard mode or Advanced mode.

#### Wizard Mode

This method is recommended for beginning users, or those who have a limited technical knowledge base.

The Wizard mode is an easy way to create new shares. This mode will guide you through a series of questions and will help you to create your shares.

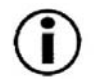

Click the **Wizard Mode** button to use this utility.

| 🖻 LaCie NAS Administratio                                                 | on Pages - Microsoft Internet Explorer                                                                                                    | _ 🗆 X     |
|---------------------------------------------------------------------------|----------------------------------------------------------------------------------------------------|-----------|
| Eichier Edition Affichage                                                 | e Fa <u>v</u> oris <u>Q</u> utils <u>2</u>                                                                                                    | 1         |
| $\Leftrightarrow$ Précédente $\bullet \Rightarrow \bullet \in \mathbb{C}$ | 🕽 🕼 🔍 Rechercher 🗟 Favoris 🛞 Média 🧭 🔂 - 🎒 🗐 🗐 🕥 🍯 🏀                                                                                                    |           |
| Adresse 🙋 http://nas-lacie/                                               | ínas.admin/index_flash.html                                                                                                    | • 🔗 ок    |
| LACIE                                                                     | STATUS NETWORK DISK SHARES GROUPS                                                                                                    | USERS     |
|                                                                           | administrator @ 1/20/2003 12:22:38 PM 🔍                                                                                                    |           |
|                                                                           | START                                                                                                    |           |
|                                                                           | Recommended for beginners. This mode will assist you to create your share. Note that only public shares can be created in this mode.  For advanced users: Creating, deleting editing the shares, users and groups is possible. Customizing the server is also an option in this mode. |           |
|                                                                           | © 1 aCue 2002 - http://                                                                                                    | w hde com |

Important Note: Only public shares can be created in Wizard mode.

#### Advanced Mode

The Advanced mode provides you with all of the available tools: you can create, delete and customize any share. You can also change the system configuration (machine name, time, etc.) and defrag or backup drives.

Click the Advanced Mode button to utilize these tools.

## 6.3 Using the Wizard Mode

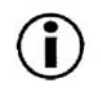

**Important Note:** The share will not be created until the last step of the Wizard. You need to complete all the steps of the Wizard to create the share correctly. During the process, you can use the Next and Back buttons to make changes to your settings.

## 6.3.1 Share Name

Enter the name of the share you want to add and press the **Next** button. The name must only contain valid characters.

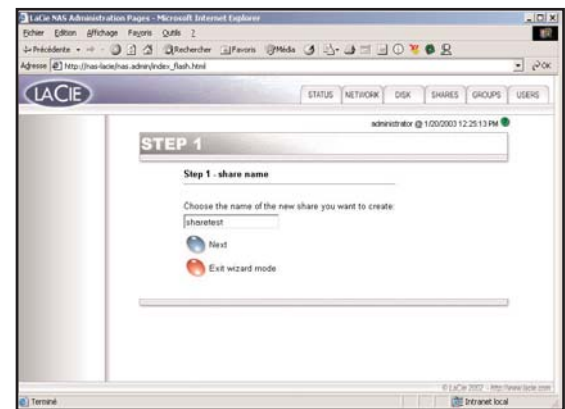

## 6.3.2 Username

|       |                                                                                                    |                                                                                                   | and the second |
|-------|----------------------------------------------------------------------------------------------------|---------------------------------------------------------------------------------------------------|----------------|
| LACIE | STATUS NETWOOK                                                                                                    | DEK DHIES DROPS                                                                                   | 70040          |
|       |                                                                                                    | net milar (g. 1.00.0393) 12-25-45 PM                                                              | •              |
|       | STEP 2                                                                                                    |                                                                                                   |                |
|       | Step 2: choose a user access                                                                                                    |                                                                                                   |                |
|       | The share phasersed in gaining to be a public share:<br>Decryone who has a sum account on the NAS will be also<br>have the aptions.<br>If you dust aimsty have a user account, if all in the<br>investment phase shares and the larger account.<br>If you intend to use an existing user account, leave<br>and go to the send any without strating a new user<br>bits are advected mode if no word to cathering and the | to access that share. You<br>sput boxes below to create a<br>the input boxes below empty<br>sens. |                |
|       | Usersame Password                                                                                                    |                                                                                                   |                |
|       | Contem password                                                                                                    |                                                                                                   |                |
|       | Previous                                                                                                    |                                                                                                   |                |

The share that you are about to create is public – this means that anyone who has an account on the LaCie Ethernet Disk will be able to access it. If you already have a user account, you can skip this step and click on the **Next** button. If you want to add a user, please fill in the input boxes and then press **Next**.

## 6.3.3 Confirmation

| LoCar NAS Advanderation Pa   | ore - Microad Informet Explorer |                             |      |          |                |       |
|------------------------------|---------------------------------|-----------------------------|------|----------|----------------|-------|
| Dandets                      | G Gleberter Saturn (2)          | max ca the later in         | 0.1  | 0.9      |                |       |
| men () http://tarlacie/han.a | Breichider, Nach html           |                             |      |          |                | • 20x |
| LACE                         |                                 | STATUS MENOR                | 1998 | 1 Switz  | ( anount       | 10040 |
|                              |                                 |                             |      | @+050003 | 1.57.21 PM     |       |
|                              | STEP 3                          |                             |      |          |                |       |
|                              | Step 3 - confirmation           |                             |      |          |                |       |
|                              | Here is a summary of t          | he share you want to create |      |          |                |       |
|                              | Share name: sharete             |                             |      |          |                |       |
|                              | No user is being crea           | hed this line.              |      |          |                |       |
|                              | Mext.                           |                             |      |          |                |       |
|                              | 🔭 Dack                          |                             |      |          |                |       |
|                              |                                 |                             |      |          |                |       |
|                              |                                 |                             |      |          |                |       |
|                              |                                 |                             |      |          |                |       |
|                              |                                 |                             |      |          |                |       |
|                              |                                 |                             |      |          |                |       |
|                              |                                 |                             |      |          |                |       |
|                              |                                 |                             |      | T LC     | v Jost - Hard  |       |
| Terroand                     |                                 |                             | 115  | 1 12     | Intranet local | 5 14  |

This step give you a summary of the actions that are going to be performed by the Wizard. Use the **Back** button to go to the previous screens and to change the settings. Once everything is how you would like it, press the **Next** button.

## 6.3.4 Results

Once the Wizard has successfully completed the above steps, you will see this page. Click **Exit** to go back to the main page.

| LACE |                          | STATUS NET              | KOK 201       | 54485 0400PS           | 100 |
|------|--------------------------|-------------------------|---------------|------------------------|-----|
|      |                          |                         | administrator | @ 103000120128.PM      |     |
|      | STEP 4                   |                         |               |                        |     |
|      | Step 4 - Results         |                         |               |                        |     |
|      | The share was created    | neccentally.            |               |                        |     |
|      | You can now access the   | share normally under We | dows or Mace  | tosh (with AppleShare) |     |
|      | by browning your nations |                         |               |                        |     |
|      | Phase cick on edito in   | tum to the main page    |               |                        |     |
|      | O CH                     |                         |               |                        | 6   |
|      |                          |                         |               |                        |     |
|      |                          |                         |               |                        |     |
|      |                          |                         |               |                        |     |
|      |                          |                         |               |                        |     |
|      |                          |                         |               |                        |     |
|      |                          |                         |               |                        |     |
|      |                          |                         |               |                        |     |
|      |                          |                         |               | 6110 000 100           |     |

## LaCie Ethernet Disk User's Manual

## 6.4 Using the Advanced Mode

#### 6.4.1 Defining the Name of the Server

The server name is the one that is used to identify your LaCie Ethernet Disk on the network. By default, it is set as NAS-LACIE. To change the name of your LaCie Ethernet Disk, in the Web Administration Page, go to the server section and press the edit button on the right of the machine name. You can then change the name through this page, but you will need to reboot the sever in order for your changes to take effect.

**Windows Users:** You can choose whether or not your LaCie Ethernet Disk should belong to a Workgroup or a Domain. By default, your LaCie Ethernet Disk will belong to the workgroup named WORKGROUP. You can also set your server into a

Windows domain. An administrator domain user name and password will be required, though. Please ask your system administrator for more information.

## 6.4.2 Setting the Date and Time of Your Server

You can set the date and time of your server in the Web Administration Page, under the server section. Click on the button near the current time, which brings you to the **Edit system time** page. Set the date and time, and then press the **Set time and date** button.

## 6.4.3 Sharing Your Server in Advanced Mode

Once you have defined the server name and set the date and time in Advanced Mode, your server is now ready to be shared on the network. Your LaCie Ethernet Disk works like a typical sharing system: you create users and/or groups that have access to use and share data, then create a share and assign the users and/or groups rights to that share.

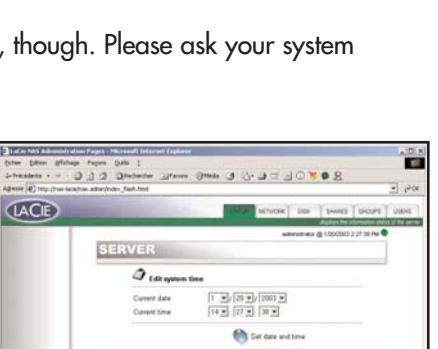

| LACE | AND THOMAS AND A REAL AND A REAL AND A |
|------|----------------------------------------------------------------------------------------------------|
|      | Design für erforstelle erfolgt i ber                                                                                                    |
|      | SERVER                                                                                                    |
|      | J Edit computer properties                                                                                                    |
|      | A Second second                                                                                                    |
|      | and Under Windows                                                                                                    |
|      | Workgrap WORKGROUP                                                                                                    |
|      | Consein Consein administrator account                                                                                                    |
|      | Password                                                                                                    |
|      | Submit shanges                                                                                                    |
|      |                                                                                                    |
|      |                                                                                                    |

## LaCie Ethernet Disk User's Manual

#### 6.4.3.1 Creating Users

Click on the **Users** tab and press the **Add a user** icon. Enter the username\* and all the necessary information in the textfields, then press the **Create the user** button.

\*Username must be unique and contain at least 4 characters.

#### 6.4.3.2 Creating Groups

Click on the **Groups** tab and press the **Add a group** icon. Enter a group name\* and a description for the group in the textfields and press the **Create the group** button.

\*The group name must be unique and contain at least 4 characters.

#### 6.4.3.3 Creating Shares

Click on the **Shares** tab and press the **Add a share** icon. Enter a share name\* and press the **Create a share** button.

\*The share name must be unique and contain at least 4 characters – special characters are not allowed.

# 

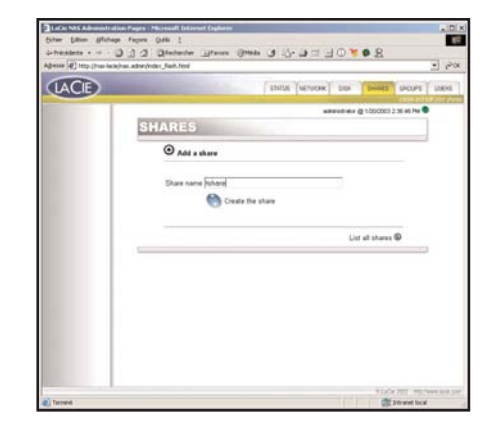

| Ð | ENDS NETWORK DD. SHIRES DRUPS                      |
|---|----------------------------------------------------|
|   | witerwater @ 1.000000 2.10.36 Per 🗣                |
|   | USERS                                              |
|   | ⊕ Add a user                                       |
|   | Interime Determine                                 |
|   | Fullmanw Son LAL                                   |
|   | Description NAS Manager                            |
|   | Password                                           |
|   | Confirm password                                   |
|   | Cousts the user                                    |
|   | Unt all users @<br>Change Administrator password @ |
|   | Enable/disable guest account @                     |
|   |                                                    |

#### Using Your LaCie Ethernet Disk page 20

Once the share is created, you must edit it in order to allow people to access it. Click on the edit icon to edit the share. This will bring you to the edit page, where you can select the type of share you want to create, and define who will have access rights to the share.

## There are four types of shares:

| p (Prost-back/ran a | dram/index_Raid-Novi                                                                                                    |                                                                                                    |                                                                                                    |
|---------------------|----------------------------------------------------------------------------------------------------|----------------------------------------------------------------------------------------------------|----------------------------------------------------------------------------------------------------|
| •                   |                                                                                                    | STATUE METHODE DON DON                                                                                                    | HI POPI                                                                                                    |
|                     |                                                                                                    |                                                                                                    | 2003 2 43 20 794                                                                                                    |
|                     | SHARES                                                                                                    |                                                                                                    |                                                                                                    |
|                     | Ø teta abara                                                                                                    |                                                                                                    |                                                                                                    |
|                     | Share name                                                                                                    | Ishare                                                                                                    |                                                                                                    |
|                     | Path                                                                                                    | it Teshare                                                                                                    |                                                                                                    |
|                     | No Under Winde                                                                                                    | wa En                                                                                                    | able P                                                                                                    |
|                     |                                                                                                    | Permissions                                                                                                    |                                                                                                    |
|                     |                                                                                                    | Add available permissiona                                                                                                    |                                                                                                    |
|                     |                                                                                                    | TIASLACE WAUser                                                                                                    |                                                                                                    |
|                     |                                                                                                    | NAS-LACE Voluents                                                                                                    |                                                                                                    |
|                     |                                                                                                    | Full control                                                                                                    | 100 M                                                                                                    |
|                     |                                                                                                    | [" View domain users/poups                                                                                                    |                                                                                                    |
|                     |                                                                                                    | Remove appiped permasions                                                                                                    |                                                                                                    |
|                     |                                                                                                    | Converse (al comp)                                                                                                    | 1                                                                                                    |
|                     |                                                                                                    | MASILACEVIdministrations. Full control                                                                                                    |                                                                                                    |
|                     |                                                                                                    |                                                                                                    |                                                                                                    |
|                     |                                                                                                    |                                                                                                    |                                                                                                    |
|                     |                                                                                                    |                                                                                                    | 1000 0000 000                                                                                                    |
| gfichepe fre        | one One I                                                                                                    | L<br>I/F                                                                                                    | ade tot en                                                                                                    |
| 100 cm              | om Schendingen (m<br>om One I<br>2) Oktober John<br>Schender John                                                                                                    | کې کې کې کې کې کې کې کې کې کې کې کې کې ک                                                                                                    | and a second to                                                                                                    |
| 4710mayo Fr<br>     | ant Machael Diferent fai<br>gen gans (<br>gen gans (<br>generation)<br>generation<br>her/rate Jack her                                                                                                    | en genetic g La gal d' g g g<br>(gal gal gal gal gal gal gal gal gal gal                                                                                                    |                                                                                                    |
| afterape for<br>    | ant i Nacional Diferent Cap<br>gen : Quite : [<br>]] Quintentine : []Pan<br>Berlinde: Jack Kenj                                                                                                    | ere<br>ere (Heller of Control of Control of Co                                                                                                    |                                                                                                    |
| 110mp - 11          | an Dalama Dirawa (ny<br>per Ork I<br>2) Qinderite Jin<br>Definis Jakitat                                                                                                    | ever<br>ever (The and the and th                                                                                                    | E seven to                                                                                                    |
|                     | get i Normal fateret (ad<br>gen Qak I<br>3) Qeterete gen<br>Berline Jahlog                                                                                                    | الله المعالم المعالم<br>المعالم المعالم المعالم المعالم المعالم المعالم المعالم المعالم المعالم المعالم المعالم المعالم المعالم المعالم المعالم المعالم المعالم المعالم معالم معالم معالم معالم معالم معالم م                                                                                                    | internetion<br>Biservetion                                                                                                    |
|                     | en Dened Offer (n<br>en De (n<br>2) Dened after<br>2) Dened after<br>1997                                                                                                    | eres (These of Land and Control of Control of Control o                                                                                                    | Lice III III<br>Broad to<br>Phone III                                                                                                    |
|                     | an Oris 1<br>Galance (In Oris<br>Galance (In Oris<br>Service, Inc.) Int<br>Service, Inc.) Int<br>Service               | The grade of the set of the set o                                                                                                    | i con mit mi<br>gi prevent to<br>di<br>di<br>di<br>di<br>t<br>di<br>t<br>t<br>t<br>t<br>t<br>t<br>t<br>t<br>t<br>t<br>t<br>t<br>t                                                                                                    |
|                     | Calle Serie (1) (2)<br>(2) Calender (2)<br>Series (2)<br>Series (2)<br>Ser | ana genera o de la compañía de la compañía de la co                                                                                                    | ade l'<br>discorto                                                                                                    |
|                     | en De State de Terrere (Dels<br>gen Dels 1<br>2) Conservation (La Para<br>Barbaco, Bash Not<br>illinder Apple<br>(Linder Apple                                                                                                    | ere greate great and great and great                                                                                                    | ade l'<br>ade l'                                                                                                    |
|                     | an Baland Differ (an<br>or Ork 1<br>2) Debeder (Pro<br>Brother, Sechard<br>6) Under Apple<br>1) Under Apple                                                                                                    | Connert<br>Read 97 Was 17                                                                                                    | ade nor en<br>diff second to<br>adde n<br>adde n<br>adde n                                                                                                    |
|                     | ant De Consul De Terrer ( 197<br>pro. Orie 1<br>2) Electrocione (207<br>2) Electrocione (207<br>2) Electrocione (207<br>2)<br>2) Under STTD<br>2) Under STTD                                                                                                    | Connect Connect Conne                                                                                                    | ali seconda<br>ali seconda<br>ali seconda<br>ali seconda                                                                                                    |
|                     | Call States (1)<br>con Oth 1<br>Call Anti-Anti-Anti-Anti-<br>Call Context Apple<br>Call Context Apple<br>Call Context Apple<br>Call Context Apple<br>Call Context Apple                                                                                                    | me<br>me (make ) () () () () () () () () () () () () (                                                                                                    | and a minimum teo<br>and a minimum teo<br>and a minimum |
|                     | (1) (1) (1) (1) (1) (1) (1) (1) (1) (1)                                                                                                    | ere (mark ) () () () () () () () () () () () () (                                                                                                    | ade F<br>ade F                                                                                                    |
|                     | Content and a content of the second second s                                                                                                    | The second second secon                                                                                                    | ade T<br>adde T<br>adde T                                                                                                    |
|                     | Context of the second second s                                                                                                    | The analysis of the second second sec                                                                                                    | Ate F                                                                                                    |
|                     | (Under 17)<br>Conter Apple<br>Under Apple<br>Under 17P                                                                                                    | And P Was C<br>Part P Was C<br>Part P Was C<br>Par | 2 Boomer Constant of Constant of Constant                                                                                                    |

#### Windows (CIFS/SMB)

This share is compatible with Microsoft

Windows networks. Enable this type of share if you want to share your data under Windows (95, 98, Me, NT, 2000 and XP).

#### Apple (Appleshare)

This share is compatible with Mac OS systems. Enable this type of share if you want to share your data under Mac OS 9.x and 10.x.

#### http

This share is compatible with all systems that have a Web browser(Internet Explorer, Netscape Navigator, Opera, Lynx, etc.). This share type is compatible with nearly all modern systems, but is suitable for read-only data operations. Enable this type of share if you want maximum compatibility over your network, and if you can share your data as read-only.

#### FTP

This share is compatible with all systems that have an FTP client. Most systems include this tool. Enable this type of share for maximum compatibility over the network.

In the current version of the server, you can only set share permissions under Windows. Use the arrow buttons to add or remove permissions. Under Apple, if enabled, the share will be accessible for any authenticated user. Under http and FTP, the share will be public in either or both read and write access, whether or not you checked the read and/or write checkboxes.

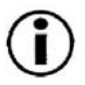

Important Note: When you create a share, the Windows (CIFS/SMB) sharing is activated by default.

| mession · · · J.3      | 3 Server Same Same 3 7. 3 3 3 0 4 8 8  | -    |
|------------------------|----------------------------------------|------|
| and (4) and has seen a | avia Jacon 2                           | 6.   |
| LACIE                  | ETHILD METHODIC DISA DAVIES DAVIES UP  | 64   |
|                        | anterior der (§ 1.000000 2 40 44 Per 🗣 | 4.6. |
|                        | SHARES                                 |      |
|                        | Add a share                            |      |
|                        | The share seas created successibility. |      |
|                        | Please edit the newly created share :  |      |
|                        | List all shares @                      |      |
|                        |                                        |      |
|                        |                                        |      |
|                        |                                        |      |
|                        |                                        |      |
|                        |                                        |      |
|                        |                                        |      |
|                        |                                        |      |
|                        |                                        |      |
|                        |                                        |      |
|                        |                                        |      |
|                        |                                        |      |

## **6.5 Accessing Your Shares**

Your LaCie Ethernet Disk appears as a server with shared folders on the network. You can connect to the LaCie Ethernet Disk as you would with any other server.

## 6.5.1 Microsoft Windows Me, 2000 and XP Users

To find the server, look in **My Network Places**. By default, the server will be named NAS-LACIE under **Workgroup**. When you connect to a share, you will be asked to enter a username and a password.

In Windows Me and 2000, if you cannot find the server, try using the Windows search tool. From the **Start** menu, click **Search**, then **For Files or Folders**. In the **Search Results** window, select **Computers**. In the **Search for Computers** dialog box, enter the server name and click the **Search Now** button. The server name is NAS-LACIE by default.

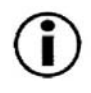

**Important Note: Windows Me Users** – To access your shares under Windows Me, you will need to create a user with the same username and password as your log in for Windows. This is due to a limitation in Microsoft's operating system.

In Windows XP, use the **Windows Search** function. From the **Start** menu, click **Search**, and then **For Files or Folders**. In the **Search Results** window, select **Computers**. In the **Search for Computers** dialog box, enter the server name and click the **Search Now** button. The server name is NAS-LACIE by default.

For faster time connections and usability, LaCie recommends that you map a drive to share (for more information about drive mapping, refer to your Windows manual). From **Windows Explorer**, in the **Tools** menu, click on **Map a drive**. Fill in the appropriate information and press **Finish**. This will create a new drive mapped to your share.

) Important Note: If you have just turned on the server, it may take a few minutes for the server to show up in the network.

## 6.5.2 Microsoft Windows 95, 98 and NT Users

To find the server, look in Network Neighborhood. By default, the server will be named NAS-LACIE under Workgroup.

If you cannot find the server, try using the Windows search tool. From the **Start** menu, click **Find**, then **Computer**. Enter the server name and click **Find Now**. Windows will search your system and after a little while, the server should appear in the result window. Click on the icon, and you will then be asked to enter a username and password.

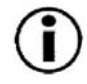

**Important Note: Windows 95 and 98 Users** – To access your shares under Windows 95 and 98, you will need to create a user on the LaCie Ethernet Disk with the same username and password as your log in for Windows. This is due to a limitation in Microsoft's operating system.

For faster time connections and usability, LaCie recommends that you map a drive to share (for more information about drive mapping, refer to your Windows manual). From **Windows Explorer**, in the **Tools** menu, click on **Map a drive**. Fill in the appropriate information and press Finish. This will create a new drive mapped to your share.

**Important Note:** If you have just turned on the server, it may take a few minutes for the server to show up in the network.

## 6.5.3 Mac OS 9.x and 10.x Users

From the **Apple** menu, select **Network Browser**, **Chooser** or **Connect to Server**. In **Chooser**, click the **Appleshare** icon. Your server should appear in the list with the default name (NAS-LACIE). Select it and press **OK**.

Under Mac OS 10.x, click **Connect to Server** in the **Go** menu, and enter the IP address of your LaCie Ethernet Disk. A list of shares will appear. Click on ones that you want open and press **OK**. Enter a valid username and password. The new shares will be placed on your desktop.

## 6.5.4 UNIX Users

You can connect your LaCie Ethernet Disk using Samba. Please consult the Samba manual, or ask your administrator, for detailed information on how to connect using Samba.

## 6.5.5 Connecting Via http or FTP

If you enabled http share, you can access your share directly from any computer with a current browser. Just open a browser to <a href="http://server\_ip\_address">http://server\_ip\_address</a> (the server\_ip\_address stands for the IP address assigned to your LaCie Ethernet Disk by the LaCie Network Configurator). If you are operating under Windows, you can use the server's name instead of the IP address, i.e. <a href="http://nas-lacie">http://nas-lacie</a>.

Once this has loaded, you can choose how you want to connect to the server. Click the **http** button to access in http mode, or **FTP** to access in the FTP mode.

You can also connect directly to the FTP share by opening a browser at <u>ftp://server\_ip\_address/sharename</u>. If you are using Windows, use <u>ftp://nas-lacie/sharename</u>.

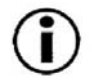

**Important Note:** If you are operating under Windows are using Internet Explorer to connect via FTP, you can drag and drop objects to upload files if the share is write enabled.

## LaCie Ethernet Disk User's Manual

#### Using Your LaCie Ethernet Disk page 24

#### 6.5.6 Connecting With an FTP Client

You can use any FTP client to connect to the LaCie Ethernet Disk. Clients like LeechFTP, CuteFTP, etc., will work normally.

You can also use the command line command, "ftp": Type: ftp server\_ip Enter your username and password. Type: cd /sharename

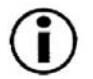

**Important Note:** The ftp command line exists under most Windows versions, and on most UNIX operating systems.

| Host or URL:      | P <u>o</u> rt:    |
|-------------------|-------------------|
| 192.168.0.15      | 21                |
| Jsername:         | Password          |
| myuser            | ******            |
| Remote Directory: |                   |
| /                 | 9                 |
| Personal login    | C Anonymous login |

# 7. Advanced Management of Users, Groups and Shares

## 7.1 Listing Local Users

In the Web Administration Page, click on **Users** to have access to the list of the local users on your LaCie Ethernet Disk.

## 7.1.1 Creating a User

In the Web Administration Page, click on the Users tab. From the lower-right corner of the page, click on **Add a user** to create a new user (please refer to <u>6.4.3.1 Creating Users</u> for more information):

1) Enter the new username. It must be unique to the local machine.

- 2) Enter a description.
- 3) Enter a password and confirm it.
- 4) Press the Create the user button.
- 5) Your new user has been created, and by default, it will belong to the Users group.

## 7.1.2 Editing a User

- 1) From the list of local users, click on the button next to the username that you wish to edit.
- 2) Edit the username, password and description as you like.
- 3) Assign groups to the user.
- 4) Submit the changes.

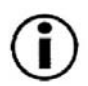

**Important Note:** By default, a user belongs to the **Users** group. If you want a user to become an administrator, add that user to the **Administrators** group.

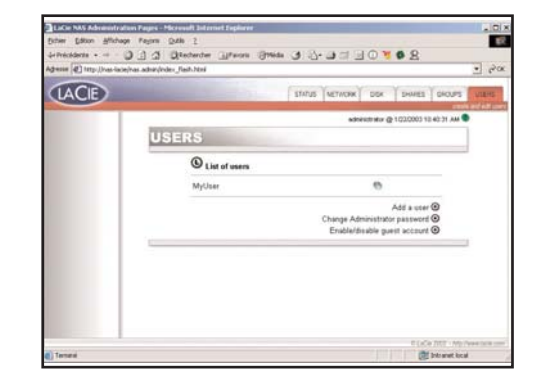

#### 7.1.3 Deleting a User

Edit the user, then, from the bottom of the page, click on the **Delete** button.

## 7.2 Listing Local Groups

In the Web Administration Page, click on the **Groups** tab to have access to the list of local groups on your LaCie Ethernet Disk.

## 7.2.1 Creating a Group

In the Web Administration Page, click on the **Groups** tab. From the lower-right corner of the page, click on **Add a group** to create a group (please refer to <u>6.4.3.2 Creating Groups</u> for more information).

1) Enter the new group name. It must be unique to the local machine.

| LACIE |        | Int            | US NETWORK DO  | K SHARES GROUPS          | USER |
|-------|--------|----------------|----------------|--------------------------|------|
|       |        |                | advantation of | # @ 1/020003 10 51 15 AM | •    |
|       | GROUPS |                |                |                          |      |
|       | 0      | List of groups |                |                          |      |
|       |        | dministrators  |                | 0                        |      |
|       | (      | Avesta         |                |                          |      |
|       | Ŧ      | Iswer Usars    |                | 0                        |      |
|       |        | Isers          |                | 0                        |      |
|       |        |                |                | Add a group 🕲            |      |
|       |        |                |                |                          | -    |
|       |        |                |                |                          |      |

2) Leave the domain group blank, or fill it in if you want to create a domain group (you will need to have access rights to the domain if you create it as such. Ask your system administrator for more information). For default settings, leave it blank.

3) Enter a description.

4) Press the Create the group button.

5) Your group is now created, and by default, it belongs to the Users group.

**Important Note:** There are a few fixed groups on the LaCie Ethernet Disk, and they can not be deleted. They are: **Administrators**, **Guests**, **Power Users** and **Users**.

## 7.2.2 Editing a Group

1) From the list of local groups, click on the button next to the group name that you wish to edit.

2) Change the description as desired.

3) Submit the changes.

## 7.2.3 Deleting a Group

Edit the group, then, from the bottom of the page, click the Delete button.

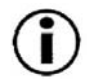

**Important Note:** There are a few fixed groups on the LaCie Ethernet Disk, and they can not be deleted. They are: **Administrators**, **Guests**, **Power Users** and **Users**.

## 7.3 Listing Local Shares

From the Web Administration Page, click on the **Shares** tab to list the local shares on your LaCie Ethernet Disk.

## 7.3.1 Creating a Share

In the Web Administration Page, click on the **Shares** tab. From the lower-right corner of the page, click on **Add a share** to create a share (please refer to <u>6.4.3.3 Creating Shares</u> for more information).

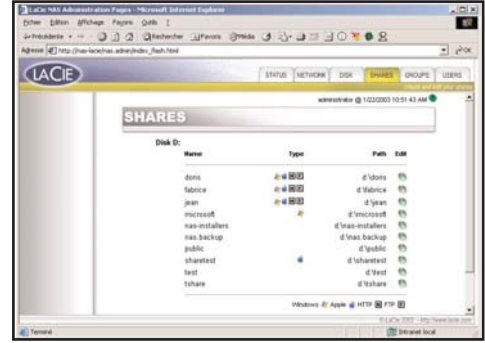

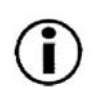

Important Note: When you have multiple drives in your LaCie Ethernet

Disk, or when you connect a mass storage device to your LaCie Ethernet

Disk, you will be able to choose which drive that you want to create the share. The drives will be named as they typically are under Windows, i.e. D: (first data drive), E: (second data drive), etc..

## 7.3.2 Editing a Share

From the list of local groups, click on the button right next to the share name to edit that share. Refer to <u>6.4.3.3 Creating</u> <u>Shares</u> for more information.

## 7.3.3 Deleting a Share

Edit the share, then, from the bottom of the page, click the **Delete** button.

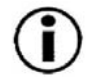

Important Note: There are a few fixed groups on the LaCie Ethernet Disk, and they can not be deleted. They are: Administrators, Guests, Power Users and Users.

## 7.3.4 Deleting a Broken Share

When you create shares on a removable drive, when you disconnect that drive, you create "broken shares." The shares will still be in the share database, but it is not physically present. If you connect your removable drive again, it will not work.

The LaCie Ethernet Disk program allows you to remove the broken shares from the database. At the bottom of the **Shares** page, there will be a list of broken shares, if you have any. Click on the **Delete** button if you want to remove them.

# 8. Customizing Your LaCie Ethernet Disk

## 8.1 Checking Your Server Configuration

In the Web Administration Page, click on the Status tab to find out the configuration of your LaCie Ethernet Disk. You should see:

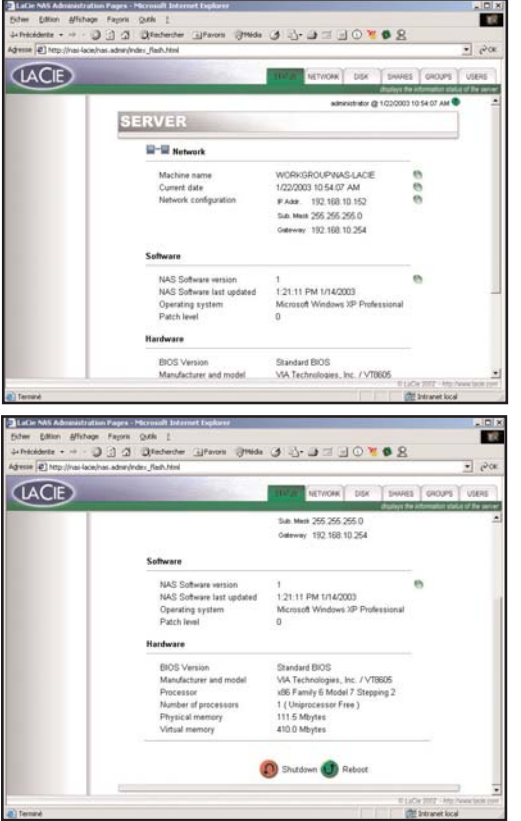

- Machine name
- Current date
- Network configuration (IP address, subnet mask, gateway)
- NAS software configuration
- Operating system
- Patch level
- BIOS version
- Manufacturer and model
- Processor
- Number of processors
- Physical memory
- Virtual memory

From this page, you can also reboot and shutdown the server.

## LaCie Ethernet Disk User's Manual

## 8.2 Changing the Administrator's Password

By default, the administrator's password is **admin**. Change this password as soon as possible, for security reasons.

- 1) In the Web Administration Page, click on the Users tab.
- 2) Click on Change Administrator Password button.
- 3) Enter your new password and confirm it.
- 4) Press Submit changes.

## 8.3 Enabling/Disabling Guest Accounts

Enabling guest accounts allows people to connect to shares without authenticating. However, there are some limitations. For instance, under Windows, you will not be allowed to connect to protected shares unless you map the share as a drive, and there are also security issues. Some problems may also occur under the Mac OS, as well. Therefore, it is recommended that you not enable guest accounts unless you know exactly what you are doing.

## 8.4 Rebooting Your Server

- 1) In the Web Administration Page, click on the **Status** tab.
- 2) At the bottom of the page, click on the **Reboot** button.
- 3) The server will start to reboot. It will take a little time before it reboots.

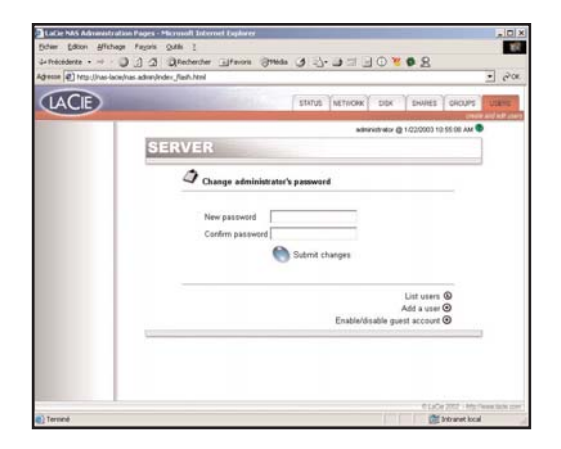

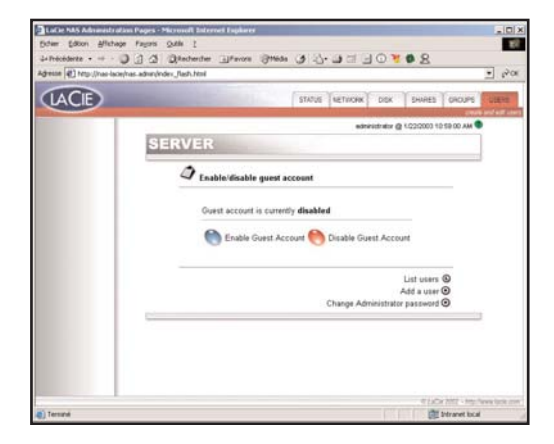

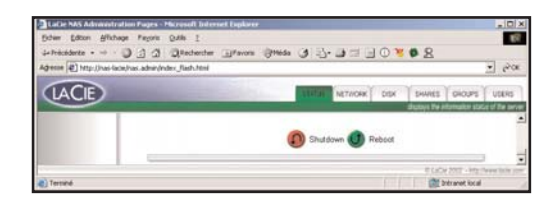

# Customizing Your LaCie Ethernet Disk

# Customizing Your LaCie Ethernet Disk

## 8.5 Shutting Down Your Server

1) In the Web Administration Page, click on the Status tab.

2) At the bottom of the page, click on the Shut Down button.

3) The server will shut down shortly after.

## 8.6 Changing Your Network Configuration

You can change the network configuration from the Web Administration Page. It is similar to the NAS Network Configurator.

1) In the Web Administration Page, click on the **Network** tab.

2) Enter the parameters for the network, and submit the changes. For your LaCie Ethernet Disk, only the IP address and subnet mask need to be doublechecked prior to making changes. Other values are optional. Ask your system administrator for more details.

3) The Reboot your machine page will appear.

4) Reboot the machine.

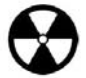

**Warning!** If you change the subnet mask, LaCie recommends that you use the NAS Network Configurator. If you change the subnet mask, you will not get the **Reboot your machine** page, because your LaCie Ethernet Disk will have changed to another subnet and will appear as though you cannot access the LaCie Ethernet Disk. You will then need to use a machine on the same subnet to access the Web Administration Page of your LaCie Ethernet Disk.

## 8.7 Formatting Your Disks

The LaCie Ethernet Disk allows you to format a disk. To format a disk, use the formatting tool:

1) In the Web Administration Page, click on the **Disk** tab.

2) Check format for the drive\* that you want to format. \*There should only be one drive, unless you have attached an external hard disk drive to your LaCie Ethernet Disk.

| LACIE |                | E F           | STATUS NET | OK CT        | SHURES GROUPS         |
|-------|----------------|---------------|------------|--------------|-----------------------|
|       |                |               |            | administer Q | 1/22/2003 11:01:40 AM |
|       | DISK           |               |            |              |                       |
|       |                |               |            |              |                       |
|       | Informations a | bout drive D: |            |              |                       |
|       | Size           | 14.1          | OBvt       |              |                       |
|       | Used space     | 0.2           | GByt       | es.          |                       |
|       | Free space     | 14.0          | GByt       | e5           |                       |
|       |                | B backup      | O format   | G detragment |                       |
|       |                |               |            |              |                       |
|       |                |               |            |              |                       |

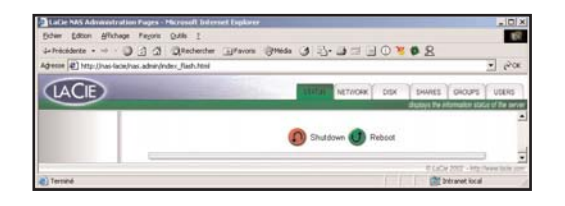

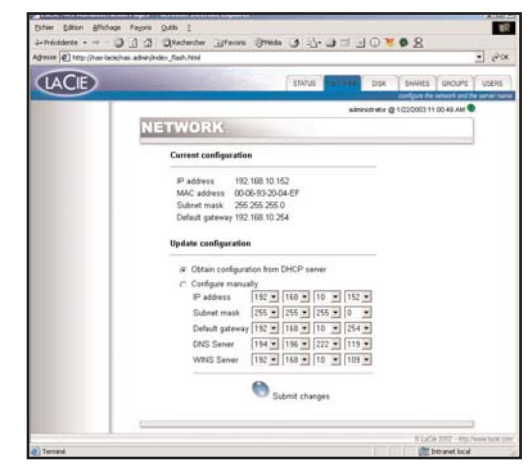

## LaCie Ethernet Disk User's Manual

#### Customizing Your LaCie Ethernet Disk page 31

3) Answer the following questions, then click on the **Format** button. Leave the status window open until the formatting process completes.

The formatting process can be a quick process, or a long process, depending on the size of your hard drive. If necessary, you can stop the formatting process at any time – it is not recommended, though, because you may corrupt files or cause other errors.

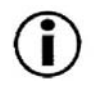

Important Note: Before beginning the formatting process, all files

must be unlocked (the files cannot be used by a user). It is recommended that you format the drive immediately after a reboot to ensure that no one is accessing shares during the formatting process.

## 8.8 Defragmenting Your Disks

When a disk is too fragmented it causes the disk to slow down. You can defragment a disk using the defragment tool provided with your LaCie Ethernet Disk.

1) In the Web Administration Page, click on the **Disk** tab.

2) Check defragment for the drive<sup>\*</sup> that you want to defragment. \*There should only be one drive, unless you have attached an external hard disk drive to your LaCie Ethernet Disk.

3) Answer the following questions, then click on the **Degragment** button. Leave the status window open until the defragmentation process completes.

The defragmentation process can be a quick process, or a long process, depending on the size of your hard drive. If necessary, you can stop the defragmentation process at any time – it is not recommended, though, because you may corrupt files or cause other errors.

| WARNING, YOU ARE FORMATTING THIS HARD DRIVE. ALL DATA ON THIS DRIVE                                                                                     |
|----------------------------------------------------------------------------------------------------|
| WARNING, YOU ARE FORMATTING THIS HARD DRIVE. ALL DATA ON THIS DRIVE                                                                                     |
| WILL BE LOST !                                                                                                    |
| If you still want to format this drive, please make sure that no file is being locked<br>on that drive and that no share from that drive is being used. |
| Sermat 🕙 Close this window                                                                                                    |

| LACIE | STATUS NETWORK STATUS SHARES SHOUPS  |
|-------|--------------------------------------|
|       | administration @ 1022000 11.01.40 AM |
|       | DISK                                 |
|       | Informations about drive D:          |
|       | Size 14.1 GBytes                     |
|       | Free space 14.0 GBytes               |
|       | 🖪 backup 🥥 format 🔍 debegment        |
|       |                                      |

| Defragment                                 | a disk                                                                                                |
|--------------------------------------------|----------------------------------------------------------------------------------------------------|
| WARNING, THIS<br>FROM SEVERAL<br>SYSTEM.   | IARD DRIVE (0:) IS BEING DEFRAGMENTED. THIS CAN TAKE<br>MINUTES UP TO SEVERAL HOURS DEPENDING ON YOUR |
| If you still want to<br>not use this drive | continue this operation, it is highly recommended that you d<br>during the defragmentation.           |

## 8.9 Backing Up Your Disks

The LaCie Ethernet Disk includes a backup program, but this backup program is only available if your NAS system has two or more drives, because you can only do a backup from one drive to another with this program.

The LaCie Ethernet Disk is compatible with third party backup programs, such as Retrospect, ArcServelT, NT Backup, etc., and you can utilize these programs to backup your LaCie Ethernet Disk over the network.

The LaCie Ethernet Disk uses Microsoft's NT Backup to perform a backup of one, many, or all directories of your drive, and can be scheduled to run every day, week or month at a predetermined time. The backup file will be saved under the destination drive (\nas.backup\backup.bkf) file.

1) In the Web Administration Page, click on the **Disk** tab.

- 2) Check **backup** for the drive that you want to backup.
- 3) Choose the drive that you want to backup to.

4) Choose the directories that you want to backup. Hold down the CTRL key if you want to choose specific, multiple directories, or choose to backup all the directories.

5) Choose a schedule for your backup. You can choose between a daily, weekly or monthly backup at a specified time. You can also choose to backup right now.

6) Press the Run scheduled backup button to start the backup process.

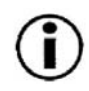

**Important Note:** Backup time is dependent upon the speed of the drive that you are using, the port that you are using (internal drives are limited to 133Mb/s, USB 1.1 is limited to 10Mb/s and FireWire/IEEE 1394 is limited to 400Mb/s) and the size of the data that you are backing up.

You can stop the backup process while it is running by clicking the Stop the running backup button.

To remove the scheduled backup, from the **Backup** page, press the **Remove all scheduled backup** button located at the bottom of the page.

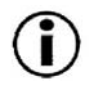

**Important Note:** If you are using an external device to backup your data, it is recommended, for speed reasons, that you use the FireWire/IEEE 1394 port for optimal backup speeds.

## 8.10 Backing Up Your Disks Using Third Party Software Programs

The LaCie Ethernet Disk is compatible with third party backup programs, such as Retrospect, ArcServelT, NT Backup, etc.. Since your server can be seen on the LAN, and because you can map the shares, you can backup all the data on your server over the network, using the program of your choice.

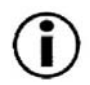

**Important Note:** If you are going to backup over the network, it is recommended that you utilize the FireWire/IEEE 1394 port for the best backup speeds. This will prevent the Ethernet port from being overloaded, and your NAS will be able to share its files at optimal speeds during the backup (see <u>9.1 Net Over FireWire/IEEE 1394</u> for more information).

## 8.11 Uploading a New Version of the System Software

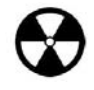

**Warning!** Insure that you are only uploading a newer, valid version of system software.

1) From LaCie's Web site (www.lacie.com), upload the latest version of the system software.

2) In the Web Administration Page, click on the Status tab. At the NAS Software version line, click on the button to the right of the version number.

- 3) This will bring you to the Update the system page.
- 4) Browse for the file that you just downloaded from LaCie's site.
- 5) Press the Update the file button.
- 6) Reboot your machine.

Once the server has rebooted, go to the Status page again, and check the version of the NAS software. It should now be updated to the latest version.

|                                   |                                                    | .e.161.0        |
|-----------------------------------|----------------------------------------------------|-----------------|
| Echier Edition Affichage P        | alloua Shipe I                                     | 10              |
| 4= Précédente + -+ - 3            | A Rechercher Alfavors Stids 3 2-3 = 0 8 8 8        |                 |
| Adresse (@) http://nas-lacie/has. | edmin/index_flash.html                             | • 20x           |
| LACIE                             | TENDER METWORK DISK SHIVES GROUPS                  | USERS           |
|                                   | displays the information stark                     | o of the server |
|                                   | SERVER                                             |                 |
|                                   | 2                                                  | 2               |
|                                   | Update the system                                  |                 |
|                                   | Please choose the update file and click on upload. |                 |
|                                   |                                                    |                 |
|                                   | Percount                                           |                 |
|                                   | Please go to the NAS Administration Software.      |                 |
|                                   | Upload the file                                    |                 |
|                                   | <b>.</b>                                           |                 |
|                                   |                                                    |                 |
|                                   |                                                    |                 |
|                                   | 10 LuCie 2002 - 1110 /                             | www.toole.com   |
| Terminé                           | 💓 bitranet local                                   | - 110.05        |

## 8.12 Restoring Your NAS System

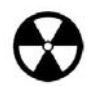

**Warning!** This is an emergency procedure only! Do not attempt to restore your LaCie Ethernet Disk if your system is functioning properly.

1) If you want to restore your system to its initial version, open a browser to <u>http://server\_ip/nas.restore</u> (If you are operating under Windows, you can use the server name instead of the IP address, i.e. <u>http://nas-lacie/nas.restore</u>).

2) Enter the administrator password and click the **Restore the system** button. Your LaCie Ethernet Disk's system will be restored.

If you reboot the system using the **Reboot** button, you should retrieve the same version of the system as the one that was originally installed when you purchased your LaCie Ethernet Disk.

# 9. Expanding Your LaCie Ethernet Disk

## 9.1 Adding Additional Storage Space

You can add additional storage space to your LaCie Ethernet Disk by connecting an external hard drive by either the USB or FireWire port. Tested, certified drives include LaCie d2 hard drives, LaCie Studio Drives and LaCie Pocket Drives.

1) Connect the hard drive to the LaCie Ethernet Disk via either the FireWire or USB port.

2) In the Web Administration Page, click on the Disk tab.

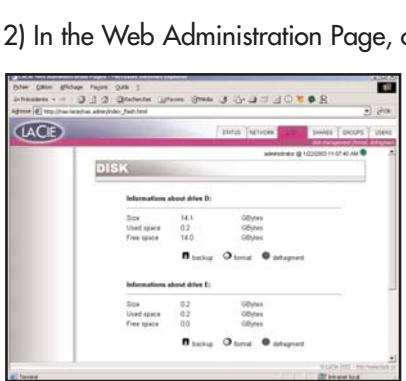

3) Refresh the page if necessary (under Windows in either Internet Explorer or Netscape Navigator, right-click in the frame and click on Refresh or Reload).

4) A second drive should then be listed.

## 9.2 Net Over 1394 (FireWire)

You can use the FireWire/IEEE 1394 port to speed up your network transfers up to 400Mb/s. If you are using an operating system (Windows XP and Mac OS 10.x) that is compatible with Net Over 1394, you will be able to communicate with your NAS four times as fast as Fast Ethernet.

Use a FireWire/IEEE 1394 cable to connect your LaCie Ethernet Disk to your server.

You can also use the FireWire/IEEE 1394 port as a second network adapter, which enables you to connect to two different subnets at the same time and at different speeds, without using a hub or a switch. This functionality is especially useful if you backup your LaCie Ethernet Disk through the network. In fact, it is recommended that you utilize the FireWire/IEEE 1394 port to backup at high speed, which prevents overloading the Ethernet port.

| ACIE |                                  |                     | ENVIL NO                | -             | Deviles Shours    | VA |
|------|----------------------------------|---------------------|-------------------------|---------------|-------------------|----|
|      | DISK                             |                     |                         | ebentes () 12 | 20002 11:06 40 AM |    |
|      | before atterns                   | about drive D:      |                         |               |                   |    |
|      | Size<br>Used space<br>Free space | 14.1<br>0.2<br>14.0 | GByte<br>GByte<br>GByte | 18            |                   |    |
|      |                                  | B teckup            | O tend                  | e defegrant   |                   |    |
|      | _                                |                     |                         |               |                   |    |
|      |                                  |                     |                         |               |                   |    |
|      |                                  |                     |                         |               |                   |    |
|      |                                  |                     |                         |               |                   |    |

## 9.3 Print Server

You can use the LaCie Ethernet Disk as a print server. Connect the printer to the LaCie Ethernet Disk via the parallel interface. Connect to the LaCie Ethernet Disk using Remote Desktop, or connect directly by plugging in a screen, mouse and keyboard (see <u>9.4 Connecting Remotely Using Remote Desktop</u> and <u>9.5 Using the Local Outputs</u> for more information).

You will need to install the necessary drivers for your printer and configure the printer to share. The printer should then be available to all of the network.

## 9.4 Connecting Remotely Using Remote Desktop

You can connect to the LaCie Ethernet Disk using Remote Desktop for XP. You will need to use the administrator account to connect. Please refer to your Windows XP user documentation for more information on this function.

## 9.5 Using the Local Outputs

In some extra-ordinary cases, such as future upgrades to the system, you will be required to connect a PC monitor, a keyboard and a mouse to the LaCie Ethernet Disk to manage the system locally. Complementary documents will be provided in that event.

# 10. Troubleshooting

In the event that your LaCie Ethernet Disk is not working correctly, please refer to the following checklist to find out where the problem is coming from. If you have gone through all of the points on the checklist and your drive is still not working correctly, please have a look at the FAQs that are regularly published on our Web site – <u>www.lacie.com</u>. One of these FAQs may provide an answer to your specific question. You can also visit the drivers pages, where the most recent software updates will be available.

If you need further assistance, please contact LaCie Technical Support (see <u>11. Contacting Customer Service</u> for details).

| lssues                                                                    | Possible Solutions                                                                                                    |
|---------------------------------------------------------------------------|----------------------------------------------------------------------------------------------------|
| The LaCie Network Configurator is not running on my<br>machine.           | Java 1.1.7+ must be installed on your system. Under Windows,<br>the installer that is provided should install Java 1.4 automatically.<br>Under Macs, if you ran the default installation, Java 1.1.8 should<br>have been installed automatically. On most recent UNIX systems,<br>Java should also be installed by default. Consult your system<br>administrator for more information about installing Java if it is not<br>already installed.                                                                                                |
| The LaCie Ethernet Disk is not seen by the LaCie<br>Network Configurator. | From the LaCie Network Configurator, press the <b>Refresh list</b> button<br>and wait about a minute. If it still is not seen, your network<br>(routers, switches, etc.) is stopping UDP broadcasts that are<br>required for the Network Configurator to find the LaCie Ethernet<br>Disk. In this case, connect the LaCie Ethernet Disk directly into the<br>same hub as your workstation and try again. If this still does not<br>work, connect your LaCie Ethernet Disk to your workstation with a<br>crossed Ethernet cable and try again. |
| A share can not be deleted.                                               | For safety reasons, the share needs to be emptied before it can be<br>deleted. If you are operating in a Windows environment, ensure<br>that <b>View hidden files</b> is enabled from the <b>Folders options</b> menu,<br>otherwise it will appear that a share is empty, when in fact it is<br>not. Files may also be locked due to being used, as well, so ensure<br>that no one is sharing those files. Please consult your administrator<br>for more information.                                                                         |

#### Issues

Retrieving the IP address of the LaCie Ethernet Disk while in DCHP.

The LaCie Ethernet Disk can not be formatted or degragmented.

How do you backup the LaCie Ethernet Disk?

How do you grant access to a few users, while restricting others, on the same network?

#### **Possible Solutions**

Use the LaCie Network Configurator. You will see all of the related information about your LaCie Ethernet Disk on the right panel of the configurator: when you open the LaCie Network Configurator, you will see a list of all of the NAS servers running on your network. When you browse through this list, all of the related information about the network, including IP addresses, will be displayed in the right panel of the window.

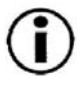

**Important Note:** If you are operating in a Windows environment, you can use a command prompt to perform this function, instead of using the LaCie Network Configurator. Open a command prompt, and type: "ping [nas\_name]", and you will see the LaCie Ethernet Disk's IP address.

Some files may be locked due to being accessed by an operation. It is recommended that system intensive operations such as formatting and defragmenting be performed immediately after rebooting the LaCie Ethernet Disk.

The LaCie Ethernet Disk can be backed up over the network from a workstation or a remote server, with a connected backup device, such as a tape drive or hard drive. The LaCie Ethernet Disk has been tested for compatibility with some of the most popular backup applications, including:

- Windows 95/98/NT/2000/Me/XP Native Backup
- Computer Associates ARCServelT (Windows)
- Dantz Retrospect (Macintosh)

The easiest way to achieve this is to create a group, and then assign permission and grant access to only that particular group.

| Issues                                                                | Possible Solutions                                                                                                    |
|-----------------------------------------------------------------------|----------------------------------------------------------------------------------------------------|
| A share cannot be created with a specific name.                       | Make sure that there is not an existing share with the same name.<br>Go the Web Administration Page and click on the <b>Share</b> tab to<br>verify that there is not a share with that same name. Even if you<br>cannot see the share, it may exist on a removable mass storage<br>device. If this is the case, and the device is not plugged in, the<br>share names will still be in the registry of your LaCie Ethernet Disk.<br>In this instance, you will need to delete the "broken share" (see<br><u>7.3.4 Deleting a Broken Share</u> for more information) before<br>creating the share again. |
| Why does Windows sometimes report inaccurate free space?              | Some Windows clients are unable to recognize disk space in excess of 2GB. This only affects the display, and not the "real" available free space.                                                                                                    |
| How do you install multiple LaCie Ethernet Disks on the same network? | Install the LaCie Ethernet Disks individually, one at a time. Make<br>sure that you change the name of the LaCie Ethernet Disk before<br>installing the next one. There will be a conflict if they are not<br>unique.                                                                                                    |

# **11. Contacting Customer Service**

#### Before You Call Technical Support

1) Read the manuals and review the Troubleshooting section.

2) Try to isolate the problem. If possible, make the drive the only external device on the CPU, and make sure all cables are correctly and firmly attached.

If you have asked yourself all of the pertinent questions in the troubleshooting checklist, and you still can't get your LaCie drive to work properly, call us directly using the number below. Before calling, make sure that you are in front of your computer and that you have the following information on hand:

- 1) Your drive's serial number
- 2) Computer brand and model
- 3) Operating system and version (Mac OS, Windows or UNIX)
- 4) Amount of memory installed
- 5) Names of CD or DVD drives installed on your computer
- 6) Names of any other devices installed on your computer

## **Technical Support Contact Numbers and Hours**

#### LaCie Australia

 Monday through Friday, 9:30AM – 5:30PM EST

Contact Us At:

- (61)2 9669 6900 phone
- support.au@lacie.com

#### LaCie Denmark

• Monday through Friday, 9AM - 5PM

Contact Us At:

- 45 70 27 65 43
- support.nordic@lacie.com

LaCie Belgium

• Monday through Friday, 9AM – 5PM

Contact Us At:

- 32 (0) 2 639 14 71
- support.be@lacie.com

#### LaCie France

• Monday through Friday, 9AM - 5PM

Contact Us At:

- 33 (0) 1 69 32 84 23
- support.fr@lacie.com

#### LaCie Canada

• Monday through Friday, 9:30AM -5:30PM EST

Contact Us At:

- (416) 530 2545 phone
- (416) 530 2546 fax
- support.ca@lacie.com

#### LaCie Germany

• Monday through Friday, 9AM - 5PM

#### Contact Us At:

- 49 (0) 211 30 121-111
- support.de@lacie.com

## Technical Support Contact Numbers and Hours - Continued

#### LaCie Italy

• Monday through Friday, 9AM – 6PM

#### Contact Us At:

- 39 02 89 14 09 20
- support.it@lacie.com

#### LaCie Nordic

- (Finland, Norway and Sweden)
- Monday through Friday, 9AM 5PM Contact Us At:
- 46 (0) 8 411 60 02
- support.nordic@lacie.com

#### LaCie United Kingdom & Ireland

• Monday through Friday, 9AM – 5PM

#### Contact Us At:

- 44 (0) 20 7872 0872
- support.uk@lacie.com

- LaCie Japan
- Monday through Friday, 9AM 5PM

Contact Us At:

- 81 3 5733 2205
- support.jp@lacie.com

#### LaCie Spain

- Monday through Friday, 9AM 2PM, and 4PM – 7PM
  Contact Us At:
  34 91 323 83 11
- supporte@lacie.com

#### LaCie USA

- Monday through Friday, 6AM 5PM PST Contact Us At:
- 503-844-4503 phone
- 503-844-4505 fax
- support@lacie.com

#### LaCie Netherlands

• Monday through Friday, 9AM - 5PM

Contact Us At:

- 31 (0) 713 326 833
- support.nl@lacie.com

#### LaCie Switzerland

- Monday through Friday, 9AM 5:30PM Contact Us At:
- 41 (0) 61 386 80 45
- support.ch@lacie.com

## 11.1 Warranty

LaCie warrants your LaCie Ethernet Disk against any defect in material and workmanship, under normal use, for the period designated on your warranty certificate. In the event this product is found to be defective within the warranty period, LaCie will, at its option, repair or replace the defective drive.

This warranty is void if:

- The drive was operated/stored in abnormal use or maintenance conditions;
- The drive is repaired, modified or altered, unless such repair, modification or alteration is expressly authorized in writing by LaCie;
- The drive was subjected to abuse, neglect, lightning strike, electrical fault, improper packaging or accident;
- The drive was installed improperly;
- The serial number of the drive is defaced or missing;
- The broken part is a replacement part such as a pickup tray, etc.
- The tamper seal on the drive casing is broken.

LaCie will not, under any circumstances, be liable for direct, special or consequential damages such as, but not limited to, damage or loss of property or equipment, loss of profits or revenues, cost of replacement goods, or expense or inconvenience caused by service interruptions.

Under no circumstances will any person be entitled to any sum greater than the purchase price paid for the drive.

To obtain warranty service, call LaCie Technical Support. You may be asked to furnish proof of purchase to confirm that the drive is still under warranty.

All drives returned to LaCie must be securely packaged in their original box and shipped with postage prepaid.

Register online for free technical support: www.lacie.com/register.htm

# 12. Glossary

**Backup** – (1) The act of creating at least one additional copy of data onto a different (and safe) storage device from where it can be retrieved at a later time if needed. (2) A copy of a file, directory, or volume on a separate storage device from the original, for the purposes of retrieval in case the original is erased, damaged, or destroyed.

**Bit** – The smallest measure of computerized data, either a 1 or a 0. Eight bits equal one byte, or one character.

**Block** – A very small section of the storage media comprised of one or more sectors. A block is the smallest amount of space allocated on a drive for data storage. By default, a sector of data consists of 512 bytes.

**Buffer** – RAM cache that is faster than the data that is being delivered. Buffers are used so data may be stored and delivered to the receiving item as it is needed.

Bus - Electronic links that enable data to flow between the processor, RAM and extension cables (peripherals).

**Byte** – A sequence of adjacent binary digits, or bits, considered as a unit, 8 bits in length. There are 8 bits in 1 byte. See also MB (Megabyte) or GB (Gigabyte).

**Cache, -ing** – This is an area of electronic storage (usually RAM) set aside to store frequently used data from electromechanical storage (hard drives, floppy disks, CD/DVD-ROM, tape cartridges, etc.) Therefore, storing frequently used data in RAM can enhance your system's overall response to disk-intensive operations significantly.

**Configuration** – When talking about a PC, configuration is understood to be the sum of the internal and external components of the system, including memory, disk drives, the keyboard, the video subsystem and other peripherals, such as the mouse, modem or printer. The configuration also implies software: the operating system and various device managers (drivers), as well as hardware settings and options set by the user via configuration files.

**Controller** – This is a component or an electronic card (referred to in this case as a "controller card") that enables a computer to communicate with or manage certain peripherals. The controller manages the operation of the peripheral associated with it, and links the PC bus to the peripheral via a ribbon cable inside the PC. An external controller is an expansion card which fills one of the free slots inside your PC and which enables a peripheral (CD-ROM drive, scanner or printer, for instance) to be connected to the computer.

Cross-platform - Term that refers to a device that is able to be operated by both Mac and Windows operating systems.

**Data Stream** – The flow of data that accomplishes a task, usually related to moving data from storage to computer RAM or between storage devices.

Digital - Discrete information that can be broken down to zero or one bits.

**Driver (peripheral manager)** – A software component that enables the computer system to communicate with a peripheral. Most peripherals will not operate correctly – if at all – if the appropriate drivers are not installed on the system.

**DHCP (Dynamic Host Configuration Protocol)** – This is a communications protocol that allows network administrators to centrally manage and automate the assignment of Internet Protocol (IP) addresses in an organization's network. Using IP, each computer that connects to the Internet must have a unique IP address.

**Ethernet** – A LAN technology, based on the IEEE 802.3 standard. The most common Ethernet systems are 10BASE-T, which provides transmission speeds up to 10Mb/s, and 100BASE-T (also known as Fast Ethernet), which provides transmission speeds up to 100Mb/s.

**File System** – Links the physical map of a disc to its logical structure. Thanks to the file system, users and computers can easily display path, directories and files recorded onto the disc.

**FTP (File Transfer Protocol)** – This is a standard Internet protocol that uses the Internet's TCP/IP protocols to exchange files between computers on the Internet. It is commonly used to download programs and other files to a computer from a server.

**Firmware** – Permanent or semi-permanent instructions and data programmed directly into the circuitry of a programmable read-only memory or an electronically-erasable, programmable read-only memory chip. Used for controlling the operation of the computer or tape drive. Distinct from the software, which is stored in random access memory and can be altered.

**Folder** – A list created on a disk to store files. Creating folders and sub-folders enables you to organize the storage of your files in a logical, hierarchical manner so that you can find and manage them more easily.

**Format**, **-ting**, **-ted** – This is a process where a device is prepared to record data. In this process, the hard disk writes special information onto its own recording surfaces into areas (blocks) that are ready to accept user data. Since this operation causes all current user data stored on the hard disk to be lost, this is an infrequent operation that usually only happens at the factory that created the hard disk. It is unusual for something to happen to a hard disk that requires the end-user to initially perform this operation.

**GB** (**GigaByte**) – This value is normally associated with data storage capacity. Basically, it means a thousand million or a billion bytes. In fact, it equals 1,073,741,824 bytes (or  $1,024 \times 1,024 \times 1,024$ ).

Hardware – Physical components of a computer system, including the computer itself and peripherals such as printers, modems, mice, etc.

Host Bus Adapter (HBA) – A printed circuit board that installs in a standard microcomputer and an interface between the device controller and the computer. Also called a controller.

**http (Hypertext Transfer Protocol)** – This is the set of rules for exchanging files (i.e. text, images, audio, video, etc.) on the World Wide Web. http is an application protocol, relative to the TCP/IP suite of protocols that form the basis for exchanging information on the Internet.

**Initialize, -ed, Initialization** – After a hard drive (or other storage device) is formatted and partitioned, some special data needs to be written to it that helps the Mac and Windows create files and save data. The process is called initialization. This process, like formatting, causes all user data on the storage device to be lost.

**Internet** – A collection of networks whose users communicate with one another. Each communication carries the address of the source and destination networks and the particular machine within the network associated with the user or host computer on each end.

IP (Internet Protocol) - This is the protocol that controls how data is sent from one computer to another on the Internet.

**IP Address** – This is a number (either 32-bit for Internet Protocol Version 4, or 128-bit for Internet Protocol Version 6) that identifies each sender or receiver of information that is sent in packets across the Internet.

**Interface** – The protocol data transmitters, data receivers, logic and wiring that link one piece of computer equipment to another, such as a hard drive to an adapter or an adapter to a system bus. Protocol means a set of rules for operating the physical interface, such as: do not read or write before the drive is ready.

I/O (Input/Output) - Refers to an operation, program or device whose purpose is to enter data into or to extract data from a computer.

Kb (Kilobit) - Equivalent to 1,000 bits.

Kb/s - Kilobits per second. 480Kb/s is equal to 60KB/s.

KB (KiloByte) - Basically, this means 1,000 bytes, but it is actually 1,024 bytes.

KB/s - Kilobytes per second. A means of measuring throughput.

LAN (Local Area Network) – A group of computers and associated devices that share a common communication line and typically share the resources of a single processor or server within a small geographic area.

Mb (Megabit) - Equivalent to 1,000,000 bits.

Mb/s - Megabits per second. A means of measuring throughput. 480Mb/s is equal to 60MB/s.

**MB** (**Megabyte**) – Basically means one million bytes, but is actually 1,024 Kilobytes or 1,024 x 1,024 bytes, which equals 1,048,576 bytes.

MB/s - Megabytes per second. A means of measuring throughput.

**Media** – The material or device used to store information in a storage subsystem, such as a tape cartridge, CD, DVD or disk drive.

**Network** – A series of points or nodes interconnected by communication paths. Networks can interconnect with other networks and contain subnetworks.

**Operating System (OS)** – Software that controls the assignment and use of hardware resources such as memory, processor time, disk space and peripherals. An operating system is the basis on which software (applications) run. Windows, Mac OS and UNIX are among the most common.

Overwrite - To write data on top of existing data thus erasing the original data.

**Partition, -ing** – After formatting, the hard drive is not yet ready to store files. It must be divided into sections that will contain special information required for a Mac or PC to operate and other sections that will contain the files. This process of dividing up the hard drive is called partitioning. A partition is just one section of the hard drive that will contain either special data put there by Silverlining or other files and data.

**Peripheral** – A generic term applied to printers, scanners, mice, keyboards, serial ports, graphics cords, disk drives and other computer subsystems. This type of peripheral often relies on its own control software, known as a peripheral driver.

**Port, hardware** – A connection component (SCSI port, for example) that enables a microprocessor to communicate with a compatible peripheral.

**Port, number** – Used to identify a specific process to which an Internet or other network message is to be forwarded when it arrives at a server.

**Port, software –** A memory address that identifies the physical circuit used to transfer information between a microprocessor and a peripheral.

**Protocol** – In IT terminology, this describes the special set of rules that end points in a telecommunication connection use when they communicate.

**RAM** (Random Access Memory) – Generally referred to as a computer's "memory." An integrated circuit memory chip that allows information to be stored and retrieved by a microprocessor or controller. The information can be stored or accessed in any order, and all storage locations are equally accessible.

**Seek Time** – The amount of time (in thousandths of a second, or milliseconds) that it takes a hard drive's read/write head to move to a specific location on the disk. Average seek, then, is the average of a large number of random samplings all over the disk. Seek time is CPU independent, meaning that seek time is the same for a disk drive, whether it is attached to a computer or not.

**Software** – In a nutshell, software is a set of instructions for the computer. A set of instructions to perform a particular task is called a program. There are two main types of software: system software (an operating system such as Mac OS or Windows) which controls the operation of the computer and application software (programs such as Word or Excel) which enable users to perform tasks such as word processing, spreadsheet creation, graphics, etc.

**Storage** – In computers, any equipment in which information may be kept. PCs generally use disk units and other external storage media (diskettes, CD-ROMs, magnetic disks, etc.) for permanent storage of information.

**Striping** – Spreading data evenly over multiple disk drives to enhance performance. Data striping can be performed on a bit, byte or block basis for optimum application performance.

**Subnetwork (Subnet)** – This is a separate, identifiable part of a network, such as all of the computers at one geographic location, in one building or on the same local area network. Subnets make it possible to have an organization's network connected to the Internet with a single, shared network address.

**Transfer Rate** – The rate at which the drive sends and receives data from the controller. Transfer rates for reading data from the disk drive may not be the same as the transfer rate for writing data to the disk drive. Transfer rates are CPU dependent, meaning that regardless of how great a transfer rate your drive is capable of, the actual transfer rate can only be as fast as the slowest of your hard drive and computer.

**TCP/IP** (Transmission Control Protocol/Internet Protocol) – This is the basic communication protocol of the Internet. TCP/IP uses the client/server model of communication, in which a client (a computer user) requests and is provided a service (such as

a Web page) by another computer (a server) in the network.

**Volume** – A desktop mountable storage area, may be a partition of a hard drive, a removable disk or a cartridge. Typically measured in Megabytes or Gigabytes.

**UDP (User Datagram Protocol)** – This is a communications protocol that allows a limited amount of service when messages are exchanged between computers in a network that uses the Internet Protocol (IP). UDP uses the IP to get a data unit (a datagram) from one computer to another, but does not sequence the packets that the data arrives in. UDP also provides port numbers to distinguish different user requests, and an optional checksum capability to verify that the data arrived intact.

**Utility** – Software designed to perform maintenance tasks on the system or its components. Examples include backup programs, programs to retrieve files and data on disk, programs for preparing (or formatting) a disk or and resource editors.